## Como recuperar itens excluídos no Webmail USP

## 27/04/2024 15:32:12

## Imprimir artigo da FAQ

| Categoria:                                                                                                    | Webmail USP - Zimbra | Votos:              | 0                                            |
|----------------------------------------------------------------------------------------------------|----------------------|---------------------|----------------------------------------------|
| Estado:                                                                                                    | público (todos)      | Resultado:          | 0.00 %                                       |
| Idioma:                                                                                                    | pt_BR                | Última atualização: | Qui 10 Nov 16:27:48 2016 (America/Sao_Paulo) |
|                                                                                                    |                      |                     |                                              |
| Palavras-chave                                                                                                    |                      |                     |                                              |
| recuperar itens excluídos webmail, recuperar lixeira webmail                                                                                                    |                      |                     |                                              |
|                                                                                                    |                      |                     |                                              |
| Dúvida (ou problema) (público)                                                                                                    |                      |                     |                                              |
| Como recuperar itens excluídos                                                                                                    |                      |                     |                                              |
|                                                                                                    |                      |                     |                                              |
| Resposta (ou solução) (público)                                                                                                    |                      |                     |                                              |
| <ol> <li>Para recuperar itens excluídos recentemente (como e-mails, contatos, compromissos, tarefas ou arquivos), clique no ícone da lixeira com o botão direito do mouse e selecione a opção "Recuperar itens excluídos":</li> <li>Aparecerá a seguinte tela:</li> <li>Selecione os itens que deseja recuperar e clique em "Recuperar para". A seguinte tela será apresentada:</li> <li>Esta tela pode variar de acordo com os itens que serão recuperados. Selecione um destino para os itens que serão recuperados. Selecione um destino para os itens que serão recuperados.</li> </ol> |                      |                     |                                              |
|                                                                                                    |                      |                     |                                              |